# 2025-2026 University of Toronto OGS Application Screenshots

https://forms.provost.utoronto.ca/

| Forms<br>Division of the Vice-President and Provost                               |
|-----------------------------------------------------------------------------------|
| In order for you to use this system you need to authenticate.<br>Proceed to Login |
|                                                                                   |

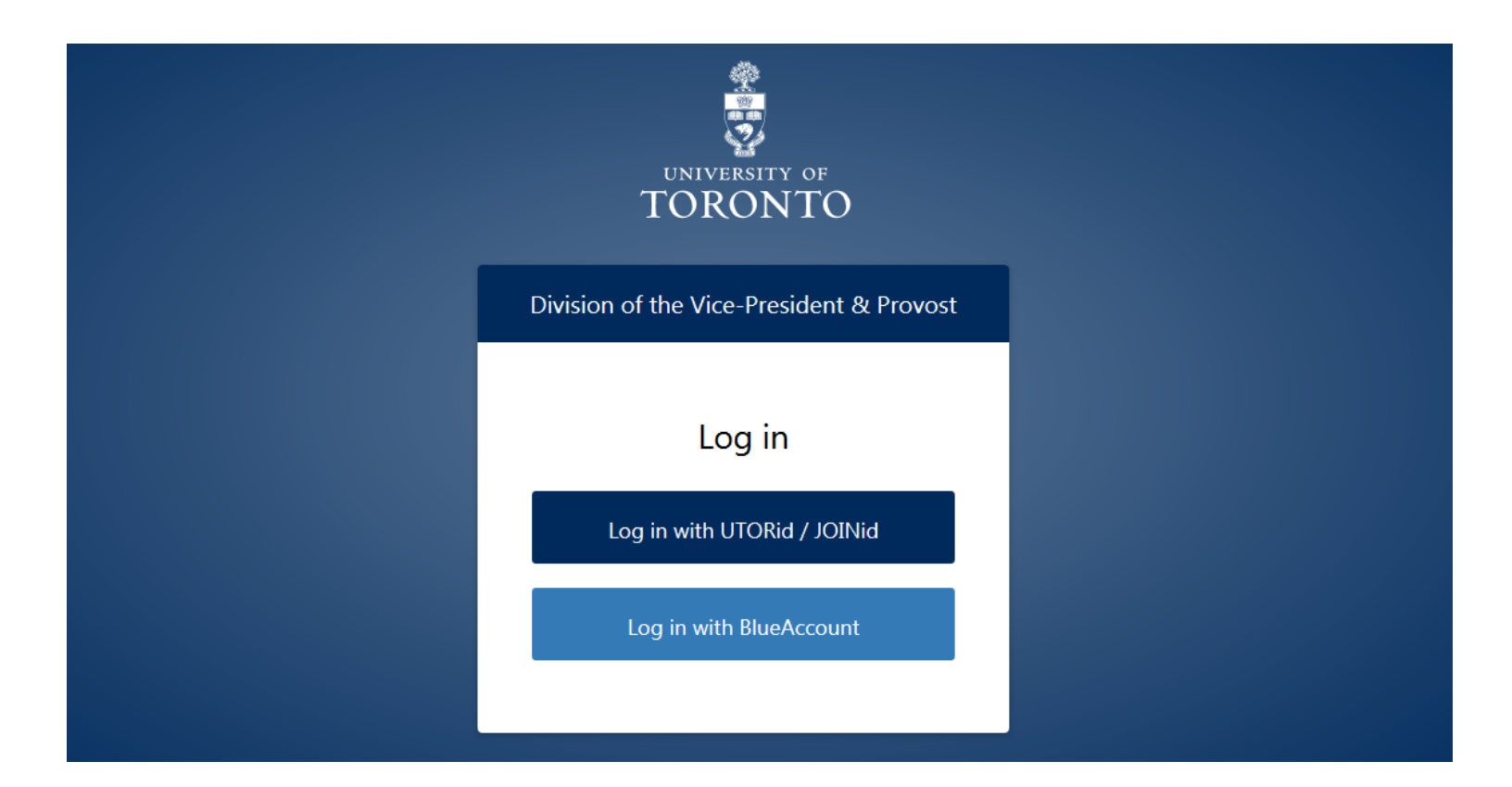

# Landing Page "My Forms":

| ≡ Forms         |    |                                                   |                     |           |       |                 |           |          |             |                | ۹               |
|-----------------|----|---------------------------------------------------|---------------------|-----------|-------|-----------------|-----------|----------|-------------|----------------|-----------------|
| SGSTest Student | Ą  | Looking to start a new form? Visit the <u>New</u> | <u>v Form</u> page. |           |       |                 |           |          |             |                |                 |
| Logout © FIPPA  | Му | Forms                                             |                     |           |       |                 |           |          |             |                |                 |
| Forms ^         |    | Search                                            |                     |           |       |                 |           |          |             | Y Show Filters | 🗘 Clear Filters |
| My Forms        |    | Collection                                        |                     | Initiator | Cycle | Last Modified 🕁 | Submitted | Progress | Status      | Outcome        | Actions         |
| Here Form       | No | records found.                                    |                     |           |       |                 |           | Item     | s per page: | 25 🔻 0 of 0    |                 |
|                 |    |                                                   |                     |           |       |                 |           |          |             |                |                 |

# "New Form" Page:

| ≡ Forms              |   |                               |                                                                                                    |                                | Ļ |
|----------------------|---|-------------------------------|----------------------------------------------------------------------------------------------------|--------------------------------|---|
| SGSTest d            |   |                               |                                                                                                    |                                |   |
| Student              |   | Notice of Intention to Retire | Ontario Graduate Scholarship                                                                                                    | Postdoctoral Registration Form |   |
| Forms                | ^ |                               | Application form for a graduate award available to<br>students at both the master's and doctoral levels to<br>fund all disciplines of academic study. | Postdoctoral Registration Form |   |
| My Forms<br>New Form |   | START FORM +                  | START FORM +                                                                                                    | START FORM +                   |   |

# "My Forms" page when an application has been started:

| Harry Potter   | My Forms                                                                                                    |                |                      |               |                          |           |                                    |                 |              |          |  |
|----------------|----------------------------------------------------------------------------------------------------|----------------|----------------------|---------------|--------------------------|-----------|------------------------------------|-----------------|--------------|----------|--|
| ٥              | Search                                                                                                    |                |                      |               |                          |           |                                    |                 |              | Q Search |  |
| Logout © FIPPA |                                                                                                    |                |                      |               |                          |           |                                    |                 |              |          |  |
|                | Collection<br>Ontario Graduate Scholarship                                                                                                    | *              | Cycle<br>2025-2026   |               |                          | -         | Progress<br>Draft, Submitted, Comp | eted, Cancelled |              | -        |  |
| Forms ^        | Last Modified Date Range                                                                                                    |                |                      | m             | Submitted Date Rang      | ρ         |                                    |                 |              | ÷        |  |
| My Forms       |                                                                                                    |                |                      |               |                          |           |                                    |                 |              |          |  |
| New Form       |                                                                                                    |                | ₹ Apply F            | ilters        | Clear Filters            |           |                                    |                 |              |          |  |
|                | Collection                                                                                                    | Initiator      |                      | Cycle         | Last Modified 🕹          | Submitted | Progress                           | Status          | Outcome      | Actions  |  |
|                | Ontario Graduate Scholarship<br>Toronto School of Theology, Trinity College - Toronto School of<br>Theology, Doctor of Theology(Trinity), Canadian citizen | Harry Po<br>(t | otter<br>@gmail.com) | 2025-<br>2026 | Oct 11, 2024 10:33<br>AM |           | Draft                              |                 |              |          |  |
|                |                                                                                                    |                |                      |               |                          |           |                                    |                 |              |          |  |
|                |                                                                                                    |                |                      |               |                          |           | ltems per                          | page: 25 👻      | ] 1 - 1 of 1 |          |  |

# Application: Page 1 – Proposed Study for 2025-2026

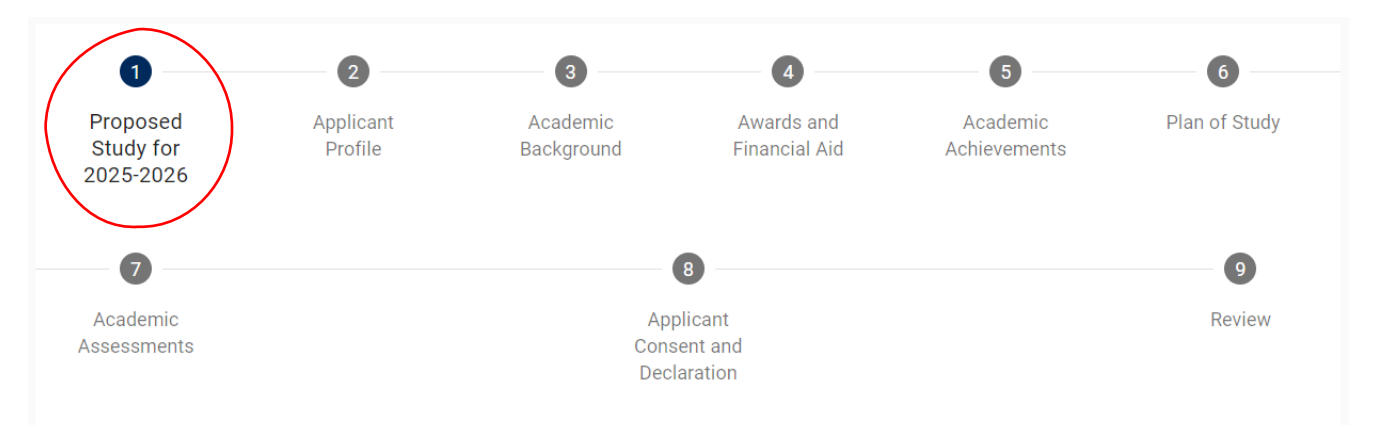

# Proposed Study for 2025-2026

Please provide information regarding the graduate unit and program to which you will (or intend to) be registered in for the next academic year. The information provided will determine where your OGS application will be sent for consideration at the University of Toronto. Please review the OGS Application Instructions for additional information.

### Faculty (required)

Required.

# Note: Once the Faculty is selected, Graduate Unit, Program and Level of Study fields will appear on the form.

### Graduate unit (required)

| Research discipline (required)                                                                                          |
|----------------------------------------------------------------------------------------------------|
|                                                                                                    |
| For statistical purposes only                                                                                           |
|                                                                                                    |
| rear of study (required)                                                                                                |
|                                                                                                    |
| Example: If you are currently in your first year, enter '2'. Incoming students applying for admission should enter '1'. |
| Award start session (required)                                                                                          |
| May 2025                                                                                                    |
|                                                                                                    |
| O September 2025                                                                                                    |
| O January 2026                                                                                                    |

### Date of completion of degree requirements (required)

The date cannot be prior to December 31, 2025. Minimum Date: 2025-12-31.

Previous

Save

# Application: Page 2 – Applicant Profile

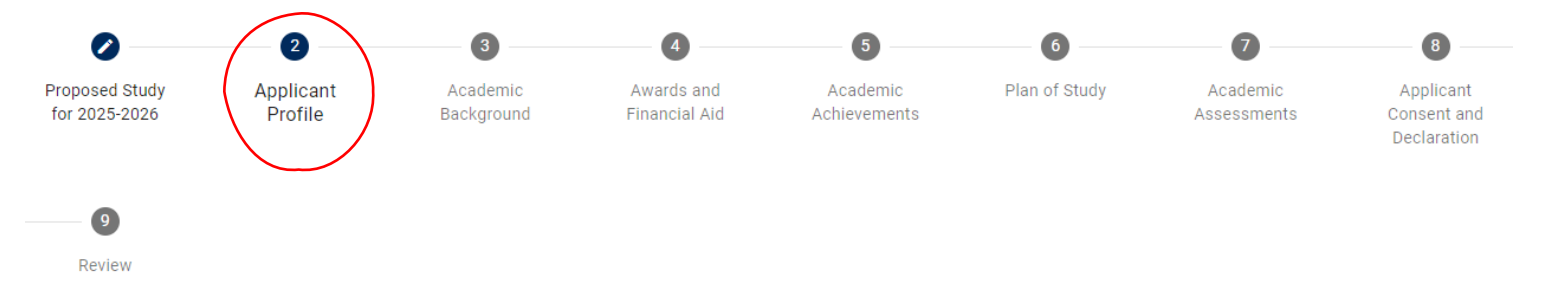

Ē

# **Applicant Profile**

# **Personal Information**

### U of T Student Number (optional)

If you do not have a U of T Student Number, leave it empty.

## First name

. . .

### Last name

### Date of birth (required)

Minimum Date: 1900-01-01T00:00:00-05:00.

### Email address

### Phone number (required)

e.g. 14161112222

Include your country and area code. Do not include spaces or dashes, only digits.

# **Mailing Address**

### Address line 1 (required)

Street address, rural route, P.O. box, c/o

### Address line 2 (optional)

Apartment, suite, unit, building, floor, etc.

# City (required)

City, town, or post office.

Province/State/Region (required)

| Postal/Zip | code ( | (requi | i <b>red</b> ) |
|------------|--------|--------|----------------|
|------------|--------|--------|----------------|

### Country (required)

Status

Current citizenship status (required)

**Note**: If an option other than "Canadian Citizen" or "No status at time of application (ineligible for OGS/QEII-GSST)" is selected for "Current citizenship status", an additional question field "Residency status received date" will appear

| Residency statu | s received date (required) |   |  |
|-----------------|----------------------------|---|--|
|                 |                            | Ť |  |
| Required.       |                            |   |  |

Do you identify as an Indigenous\* person from Turtle Island/North America? For example, First Nations (status or non-status), Inuk (Inuit), Métis, Alaska Native, Native American, Native Hawaiian or Native Mexican? (required)

| Do you     | i self-identify as a Black student? (required)                                                                     |
|------------|----------------------------------------------------------------------------------------------------|
| By pro     | viding this information you may be considered for awards available for Indigenous students (Status or Non-Status). |
| 0          | Prefer not to answer                                                                                               |
| $\bigcirc$ | No                                                                                                    |
| $\bigcirc$ | Yes                                                                                                    |

| $\bigcirc$ | Yes                  |
|------------|----------------------|
| $\bigcirc$ | No                   |
| $\bigcirc$ | Prefer not to answer |

By providing this information you may be considered for awards available for Black students.

**Note**: If the answer "Yes" is selected for "Do you self-identify as an Indigenous Person", an additional question field "Please specify the Indigenous group that you self-identify with (required)" will appear

Please specify the Indigenous group that you self-identify with (required)

| 0 | Alaska Native                                                                                                    |
|---|----------------------------------------------------------------------------------------------------|
| 0 | First Nations (non-status, non-treaty, and non-registered) $% \label{eq:first} \begin{tabular}{lllllllllllllllllllllllllllllllllll$ |
| 0 | First Nations (status, treaty, or registered)                                                                                       |
| 0 | Inuit                                                                                                    |
| 0 | Métis                                                                                                    |
| 0 | Native American                                                                                                    |
| 0 | Native Hawaiian                                                                                                    |
| 0 | Native Mexican                                                                                                    |
| 0 | Other                                                                                                    |
|   |                                                                                                    |

# Note: If the answer "Other" is selected, a text box will appear

| Please     | e specify the Indigenous group that you self-identify with (required) |
|------------|-----------------------------------------------------------------------|
| 0          | Alaska Native                                                         |
| 0          | First Nations (non-status, non-treaty, and non-registered)            |
| $\bigcirc$ | First Nations (status, treaty, or registered)                         |
| $\bigcirc$ | Inuit                                                                 |
| $\bigcirc$ | Métis                                                                 |
| $\bigcirc$ | Native American                                                       |
| $\bigcirc$ | Native Hawaiian                                                       |
| $\bigcirc$ | Native Mexican                                                        |
| ۲          | Other                                                                 |
|            |                                                                       |
| Please     | e specify (required)                                                  |

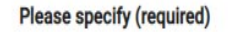

# Do you self-identify as a Black student? (required)

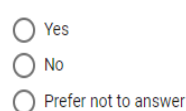

By providing this information you may be considered for awards available for Black students.

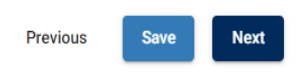

# Application: Page 3 – Academic Background

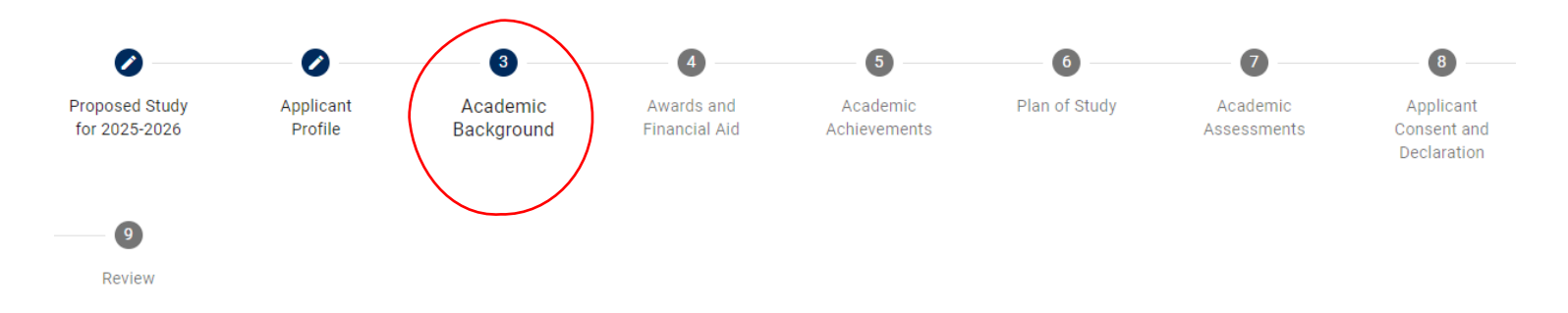

# Academic Background

Please provide information on your current and previous postsecondary studies. Start with your most recent studies first. Include both studies in Canada as well as outside Canada.

# **Current and Previous Studies**

Minimum: 1

## Level of study (required)

### Program/Discipline (required)

### Program start date (required)

### Did you complete the degree? (required)

- O Yes
- () No

### Institution (required)

#### Institution country (required)

Add

### **Transcript Upload**

Please attach a copy of all postsecondary studies transcripts as a single PDF document (unofficial, student issued, or web copies are permitted). Official transcripts (outside of U of T) must be available in your graduate unit admission file to accept and hold the award.

- The file size cannot exceed 10 MB.
- It must include one copy of the legend (grading scale) located on the reverse of each transcript or on the institutional website; do not scan the legend multiple times.
- Transcripts text orientation should be upright (if possible) and must be readable on a computer monitor without any adjustment by the viewer.
- Do not upload digitally signed/certified/encrypted transcripts. You may use freely available PDF software such as Adobe Acrobat Reader or your internet browser (e.g. Chrome) to "print to PDF" in order to create an unencrypted "copy" of the file to upload.

### Transcript (required)

### Upload

The selected file must be a PDF document and cannot exceed 10 MB

Note: Once a transcript file has been uploaded, the file name and the options to "Download" or "Remove" will appear

|                    | Transcript (required)                                            |
|--------------------|------------------------------------------------------------------|
|                    | Transcripts.pdf 👤 Download Remove                                |
|                    | The selected file must be a PDF document and cannot exceed 10 MB |
|                    |                                                                  |
| Previous Save Next |                                                                  |

# Application: Page 4 – Awards and Financial Aid

| Ontario Graduat                                              | e Scholarship                    | (0GS)                    |                             |                          |                           |                         |                                         |        |  |
|--------------------------------------------------------------|----------------------------------|--------------------------|-----------------------------|--------------------------|---------------------------|-------------------------|-----------------------------------------|--------|--|
| 0                                                            | 0                                | 0                        | 4                           | 6                        | 6                         |                         | 8                                       | 9      |  |
| Proposed Study<br>for 2025-2026                              | Applicant<br>Profile             | Academic<br>Background   | Awards and<br>Financial Aid | Academic<br>Achievements | Plan of Study             | Academic<br>Assessments | Applicant<br>Consent and<br>Declaration | Review |  |
| Awards and Fina                                              | ancial Aid                       |                          |                             |                          |                           |                         |                                         |        |  |
| Current OSAP S<br>One of the eligibility re                  | tatus<br>quirements for OGS is t | hat if you have had prev | ious OSAP or Canada Studen  | t Loan (CSL) loans, they | must be in good standing. |                         |                                         |        |  |
| Have you previously received an OSAP or CSL loan? (required) |                                  |                          |                             |                          |                           |                         |                                         |        |  |
| O Yes                                                        |                                  |                          |                             |                          |                           |                         |                                         |        |  |
| O No                                                         |                                  |                          |                             |                          |                           |                         |                                         |        |  |
|                                                              |                                  |                          |                             |                          |                           |                         |                                         |        |  |

**Note**: If the answer "Yes" is selected for "Have you previously received an OSAP or CSL loan?", an additional question field "Is your loan currently in good standing?" will appear

# Is your loan currently in good standing? (required)

| $\bigcirc$ | Yes |
|------------|-----|
| $\bigcirc$ | No  |

If the answer "No" is selected for "Is your loan currently in good standing?", two additional question fields "Reason for restriction" and "Expected end date of restriction" will appear

| Reason for restriction (required) |  |  |  |  |  |  |  |  |
|-----------------------------------|--|--|--|--|--|--|--|--|
|                                   |  |  |  |  |  |  |  |  |
|                                   |  |  |  |  |  |  |  |  |
|                                   |  |  |  |  |  |  |  |  |
|                                   |  |  |  |  |  |  |  |  |
|                                   |  |  |  |  |  |  |  |  |
|                                   |  |  |  |  |  |  |  |  |
|                                   |  |  |  |  |  |  |  |  |

# Expected end date of restriction (required)

Ē

### Previous Government Awards (Required)

One of the eligibility requirements for OGS is that you must not have exceeded the lifetime maximum of 6 years of government-funded student awards. Please indicate if you have ever been the recipient of any of the following awards at the graduate level by specifying the number of years each was awarded if applicable. Do not include awards you declined. Enter "0" for any awards you have not received.

| Required.                                                                                            |                                                                                                    |
|----------------------------------------------------------------------------------------------------|----------------------------------------------------------------------------------------------------|
| Natural Sci                                                                                          | nces and Engineering Research Council of Canada (NSERC) (required)                                                                                                    |
| Required.                                                                                            |                                                                                                    |
| Canadian II                                                                                          | stitute of Health Research (CIHR) (required)                                                                                                    |
|                                                                                                    |                                                                                                    |
| Required.<br>Ontario Gra                                                                             | duate Scholarship (OGS) (required)                                                                                                    |
|                                                                                                    |                                                                                                    |
| Required.                                                                                            |                                                                                                    |
| Queen Eliza                                                                                          | beth II (formerly Ontario) Graduate Scholarship in Science and Technology (QEIIGSST/OGSST) (required)                                                                                                    |
|                                                                                                    |                                                                                                    |
| Required.                                                                                            |                                                                                                    |
| Required.                                                                                            | lium Scholarships (OTS) (required)                                                                                                    |
| Required.                                                                                            | lium Scholarships (OTS) (required)                                                                                                    |
| Required.                                                                                            | lium Scholarships (OTS) (required)                                                                                                    |
| Required. Ontario Tri Required. Govern                                                               | lium Scholarships (OTS) (required)<br>nental Award Applications in Progress                                                                                                    |
| Required.  Ontario Tri Required.  Required.  Govern Data college                                     | lium Scholarships (OTS) (required) nental Award Applications in Progress ted is for statistical purposes only and will not affect how your OGS application will be reviewed.                                                                                                    |
| Required.  Ontario Tri Required.  Required.  Govern Data collec  Which of ti                         | lium Scholarships (OTS) (required) mental Award Applications in Progress ted is for statistical purposes only and will not affect how your OGS application will be reviewed. se following scholarships have you applied or will you be applying for to start in the 2023-2024 award year? (optional)                                                                                                    |
| Required.  Ontario Tri Required.  Govern Data collec  Which of ti CGS                                | lium Scholarships (OTS) (required)  mental Award Applications in Progress ted is for statistical purposes only and will not affect how your OGS application will be reviewed. te following scholarships have you applied or will you be applying for to start in the 2023-2024 award year? (optional) M                                                                                                    |
| Required.  Pequired.  Ontario Tri Required.  Govern Data colled  Which of ti CGS NSE                 | lium Scholarships (OTS) (required)  mental Award Applications in Progress ted is for statistical purposes only and will not affect how your OGS application will be reviewed. ted following scholarships have you applied or will you be applying for to start in the 2023-2024 award year? (optional) M RC PGS D                                                                                                    |
| Required.  Pequired.  Ontario Tri Required.  Govern Data colled  Which of tt CGS NSE SSH             | lium Scholarships (OTS) (required)  mental Award Applications in Progress ted is for statistical purposes only and will not affect how your OGS application will be reviewed. ted following scholarships have you applied or will you be applying for to start in the 2023-2024 award year? (optional) M RC PGS D RC Doctoral Fellowship/CGS D                                                                                                    |
| Required.                                                                                            | lium Scholarships (OTS) (required)  mental Award Applications in Progress ted is for statistical purposes only and will not affect how your OGS application will be reviewed. te following scholarships have you applied or will you be applying for to start in the 2023-2024 award year? (optional) M RC PGS D RC Doctoral Fellowship/CGS D Doctoral Research Award                                                                                                    |
| Required.  Pequired.  Ontario Tri  Required.  Govern Data collec  Which of tt  CGS SH CIHI CHII Vani | lium Scholarships (OTS) (required)  mental Award Applications in Progress ted is for statistical purposes only and will not affect how your OGS application will be reviewed. te following scholarships have you applied or will you be applying for to start in the 2023-2024 award year? (optional) M C PGS D C Doctoral Fellowship/CGS D Doctoral Research Award ar                                                                                                    |
| Required.                                                                                            | lium Scholarships (OTS) (required)  mental Award Applications in Progress ted is for statistical purposes only and will not affect how your OGS application will be reviewed. te following scholarships have you applied or will you be applying for to start in the 2023-2024 award year? (optional) M C PGS D C Doctoral Fellowship/CGS D D Doctoral Research Award er like this OGS application to be considered in other graduate award competitions (e.g. QEII-GSST, awards for Black and/or Indigenous students) for ei eligible at the University of Toronto? Separate application requirements may be necessary. (required)  |
| Required.                                                                                            | lium Scholarships (OTS) (required)  mental Award Applications in Progress ted is for statistical purposes only and will not affect how your OGS application will be reviewed. e following scholarships have you applied or will you be applying for to start in the 2023-2024 award year? (optional) M RC PGS D RC Doctoral Fellowship/CGS D LD Doctoral Research Award er like this OGS application to be considered in other graduate award competitions (e.g. QEII-GSST, awards for Black and/or Indigenous students) for e eligible at the University of Toronto? Separate application requirements may be necessary. (required) |
| Required.                                                                                            | lium Scholarships (OTS) (required)  mental Award Applications in Progress ted is for statistical purposes only and will not affect how your OGS application will be reviewed. e following scholarships have you applied or will you be applying for to start in the 2023-2024 award year? (optional) M C PGS D C Doctoral Fellowship/CGS D Doctoral Research Award er like this OGS application to be considered in other graduate award competitions (e.g. QEII-GSST, awards for Black and/or Indigenous students) for eligible at the University of Toronto? Separate application requirements may be necessary. (required)        |

**Note**: If the answer "Yes" is selected for "Would you like this OGS application to be considered in other graduate award competitions (e.g., QEII-GSST, awards for Black and/or Indigenous students) for which you may be eligible at the University of Toronto? Separate application requirements may be necessary. (required)?", an additional question field "Has the particular award competition(s) to which you are applying requested specific documents to be uploaded to this form? (required)" will appear.

Furthermore, if "Yes" is selected for this question, you would be prompted to upload the required documentation.

# Application: Page 5 – Academic Achievements

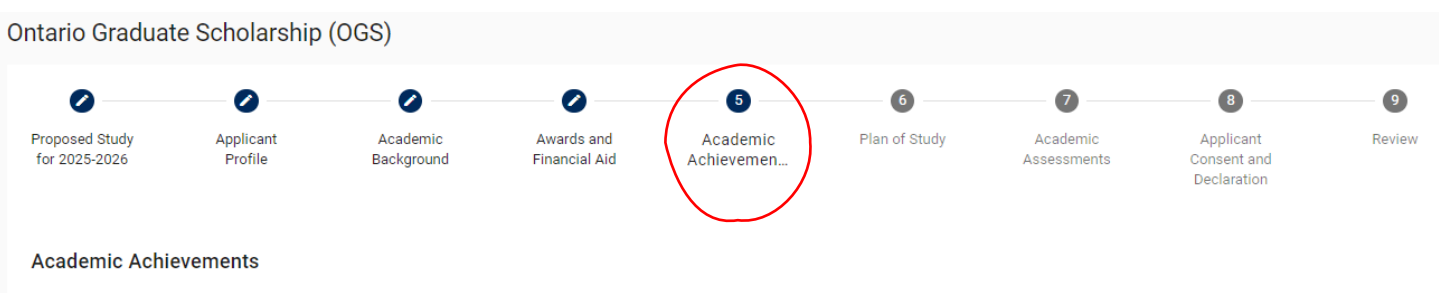

List scholarships, fellowships, prizes, and other academic awards you have received and think would be most pertinent to the adjudication of your application (most recent first). Include those indicated in the 'Previous Government Awards' section.

### Scholarships and Awards

|              | Add                                                                                                    |
|--------------|----------------------------------------------------------------------------------------------------|
| Res<br>Pleas | earch Contributions, Relevant Experience and Activities<br>se attach a copy of your Research Contributions, Relevant Experience and Activities as a single PDF document. It must meet the following requirements provided below |
| Gene         | ral presentation:                                                                                                    |
| :            | Body text in a minimum 12pt Arial (or similar) font<br>Single-spaced, with no more than 6 lines of type per inch                                                                                                    |

• All margins set at a minimum of 3/4" (1.87 cm)

File requirements:

- File size cannot exceed 1 MB.
- 8 1/2" x 11" (216 mm x 279 mm) or A4 (210 mm x 297 mm)
- Maximum 2 pages (All information exceeding this limit will be omitted.)

For Research Contribution content requirements review the OGS Application Instructions.

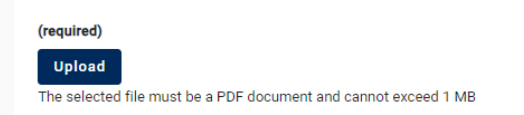

**Note:** Once a Research Contributions file has been uploaded, the file name and the options to "Download" or "Remove" will appear

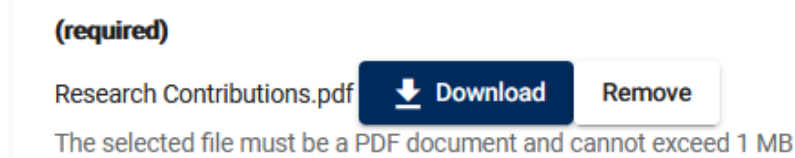

### Leaves of Absence and/or Special Circumstances

OGS adjudication committees take into consideration special circumstances that may have interrupted or delayed the completion of your current or a previous degree. If applicable, explain briefly any interruptions or delays to the completion of a degree or degrees. Specify the dates of the delay or interruption. Maximum 1/2 page (1975 characters including spaces).

(optional)

Save

# Application: Page 6 – Plan of Study

| Ontario Gradua                                                                          | te Scholarship                                                                          | (OGS)                                          |                              |                          |                                |                         |                                         |        |
|-----------------------------------------------------------------------------------------|-----------------------------------------------------------------------------------------|------------------------------------------------|------------------------------|--------------------------|--------------------------------|-------------------------|-----------------------------------------|--------|
| 0                                                                                       | 0                                                                                       | 0                                              | 0                            | 0                        | 6                              | 0                       | 8                                       | 9      |
| Proposed Study<br>for 2025-2026                                                         | Applicant<br>Profile                                                                    | Academic<br>Background                         | Awards and<br>Financial Aid  | Academic<br>Achievements | Plan of Study                  | Academic<br>Assessments | Applicant<br>Consent and<br>Declaration | Review |
| Plan of Study                                                                           |                                                                                         |                                                |                              |                          |                                |                         |                                         |        |
| Plan of Study U<br>Please attach a copy o                                               | pload<br>of your Plan of Study as                                                       | a single PDF document. It                      | must meet the following      | requirements provided b  | elow.                          |                         |                                         |        |
| General presentation:                                                                   |                                                                                         |                                                |                              |                          |                                |                         |                                         |        |
| <ul> <li>Body text in a m</li> <li>Single-spaced, v</li> <li>All margins set</li> </ul> | iinimum 12pt Arial (or si<br>with no more than 6 line:<br>at a minimum of 3/4" (1.      | milar) font<br>s of type per inch<br>.87 cm)   |                              |                          |                                |                         |                                         |        |
| File requirements:                                                                      |                                                                                         |                                                |                              |                          |                                |                         |                                         |        |
| <ul> <li>File size cannot</li> <li>8 ½" x 11" (216)</li> <li>Maximum 2 page</li> </ul>  | exceed <b>1 MB</b> .<br>mm x 279 mm) or A4 (2 <sup>:</sup><br>jes (1 page for Plan of S | 10 mm x 297 mm)<br>tudy only, 1 page for refer | ences/citations only. All ir | nformation exceeding eit | her of these limits will be on | nitted.).               |                                         |        |
| Enter title of research                                                                 | proposal. Type "n/a" fo                                                                 | or programs without a rese                     | earch component: (requir     | red)                     |                                |                         |                                         |        |
|                                                                                         |                                                                                         |                                                |                              |                          |                                |                         |                                         |        |
| Plan of study (require                                                                  | d)                                                                                      |                                                |                              |                          |                                |                         |                                         |        |
| Upload<br>The selected file must                                                        | t be a PDF document an                                                                  | d cannot exceed 1 MB.                          |                              |                          |                                |                         |                                         |        |
| Previous Sav                                                                            | e Next                                                                                  |                                                |                              |                          |                                |                         |                                         |        |

Note: Once a Plan of Study file has been uploaded, the file name and the options to "Download" or "Remove" will appear

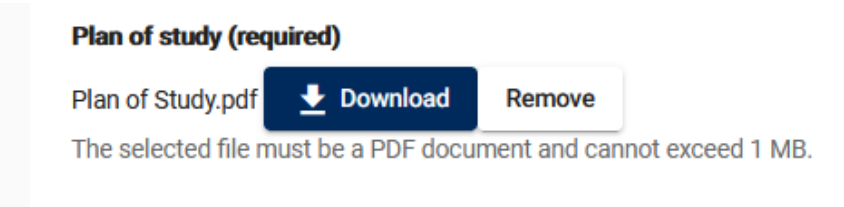

# Application: Page 7 – Academic Assessments

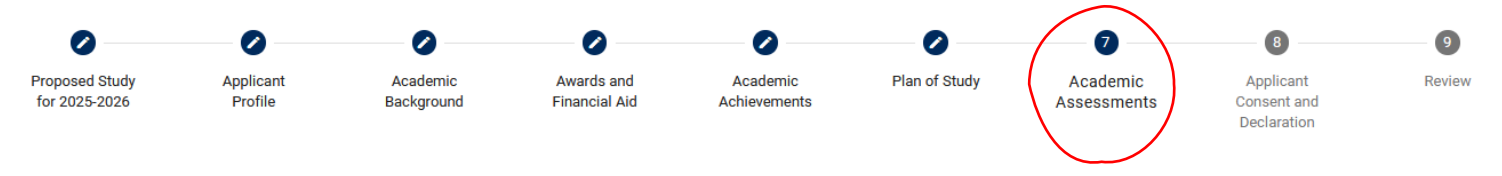

### Academic Assessments

Provide information on the two (2) Academic Referees who will each complete an Academic Assessment Report by:

- 1. Entering the deadline for your referees to complete their Academic Assessment in the Requested completion date (required) field.
- 2. Reference fields will then appear. Enter your referee information. Referees must be individuals who have had sufficient opportunity to assess your potential.
- 3. Upon clicking Next, a reference request will be sent immediately to your referees at the provided email address.

#### Both Academic Assessments must be complete and submitted to the system before you can submit your application.

It is your responsibility to ensure that your referees complete the Academic Assessment Report by monitoring the reference submission status on the My Forms page.

Resending an Academic Assessment: To resend a pending Academic Assessment, return to your My Forms page and click anywhere on your form's row to display the application components. Find the row for the referee whose Academic Assessment you would like to resend and click the Resend button in the actions column for that row.

Deleting an Academic Assessment: To delete a completed or pending reference, click the Delete button located above the referee's name that you wish to delete on this page, and click Save. Then enter the referee information and click Next to send a new email invitation.

#### Modifying a Submitted Academic Assessment:

If your referee would like to make a change to their submitted form, you may unsubmit it. Return to your My Forms page and click anywhere on your form's row to display the application components. Find the row for referee whose Academic Assessment you would like to unsubmit, and select the Unsubmit button in the actions column for that row.

| Requested c | Requested completion date (required) |  |  |  |  |  |  |  |  |
|-------------|--------------------------------------|--|--|--|--|--|--|--|--|
|             |                                      |  |  |  |  |  |  |  |  |
| Required.   |                                      |  |  |  |  |  |  |  |  |
| Previous    | Save Next                            |  |  |  |  |  |  |  |  |

Note: Once the date is entered in the "Requested completion date (required)", the referees' contact fields will appear.

For each referee, ensure to enter First name, Last name and their Email in their respective field. All three fields are required before the referee email will be sent.

| Referees                 |    |
|--------------------------|----|
| Pal                      | to |
|                          |    |
| First name (required)    | _  |
|                          |    |
| Required.                |    |
| Last name (required)     |    |
|                          |    |
| Required.                |    |
| Email address (required) |    |
|                          |    |
| L Required.              |    |
|                          |    |
| Dele                     | te |
| First name (required)    | -  |
|                          |    |
| Resid                    |    |
| Last name (required)     |    |
|                          |    |
|                          |    |
| Required.                |    |
|                          |    |
|                          |    |
| Required.                |    |
|                          |    |
| Previous Save Next       |    |

**Note:** How to check the status of/resend an invitation/delete an Academic Assessments on the "My Forms" page:

To display that particular form's application components, click anywhere on a form's row.

| My Forms                                                                                                    |               |            |             |               |                          |           |                      |                                          |            |          |
|----------------------------------------------------------------------------------------------------|---------------|------------|-------------|---------------|--------------------------|-----------|----------------------|------------------------------------------|------------|----------|
| Search                                                                                                    |               |            |             |               |                          |           |                      |                                          |            | Q Search |
| Collection                                                                                                  | •             | Cycle      | 204         |               |                          | Ţ         | Progress             |                                          |            |          |
| Untario Graduate Scholarship                                                                                | -             | 2025-20    | J26         |               |                          |           | Draft, Submitted, Co | mpleted, Cancelled                       |            |          |
| Last Modified Date Range                                                                                    |               |            |             |               | Submitted Date Ran       | ge        |                      |                                          |            | Ē        |
|                                                                                                    |               |            | ₹ Apply F   | filters       | Clear Filters            |           |                      |                                          |            |          |
| Collection                                                                                                  | Initiator     |            |             | Cycle         | Last Modified 🕁          | Submitted | Progress             | Status                                   | Outcome    | Actions  |
| Ontario Graduate Scholarship<br>Faculty of Arts and Science, Psychology, MA-Psychology, Canadian<br>citizen | Harry Po<br>( | otter<br>( | @gmail.com) | 2025-<br>2026 | Oct 11, 2024 12:43<br>PM |           | Draft                | Waiting on<br>Academic<br>Assessment(s). |            |          |
|                                                                                                    |               |            |             |               |                          |           |                      |                                          |            |          |
|                                                                                                    |               |            |             |               |                          |           | Items                | per page: 25 👻                           | 1 - 1 of 1 |          |

Once the application components have been displayed, full details related to the application are available.

If an Academic Assessment is pending, the Progress column will display "Draft", the Status column will display date the invitation was sent and the Actions column will have the option to Resend the invitation.

If an Academic Assessment is complete, the Progress column will display "Completed", the Status column will be blank, and the Actions column will have the option to Unsubmit the Academic Assessment (if changes are required). Additionally, the Submitted column will have the date and time the Academic Assessment was submitted.

Note: Academic Assessments will only appear once they have been initiated on the "Academic Assessments" page of the applicant.

| Collection                                                                                                  | Initiator                      | Cycle         | Last Modified 🕹          | Submitted                | Progress  | Status                                   | Outcome | Actions        |
|----------------------------------------------------------------------------------------------------|--------------------------------|---------------|--------------------------|--------------------------|-----------|------------------------------------------|---------|----------------|
| Ontario Graduate Scholarship<br>Faculty of Arts and Science, Psychology, MA-Psychology, Canadian<br>citizen | Harry Potter<br>(5             | 2025-<br>2026 | Oct 11, 2024 12:43<br>PM |                          | Draft     | Waiting on<br>Academic<br>Assessment(s). |         |                |
| Applicant Form                                                                                              | Harry Potter<br>(s @gmail.com) |               | Oct 11, 2024 12:43<br>PM |                          | Draft     | Waiting on<br>Academic<br>Assessment(s). |         | View<br>Delete |
| Academic Assessment                                                                                         | Holmes, Sherlock               |               | Oct 11, 2024 12:43<br>PM |                          | Draft     | Sent: Oct 11, 2024<br>10:24 AM           |         | Resend         |
| Academic Assessment                                                                                         | Storm, Susan                   |               | Oct 11, 2024 12:43<br>PM | Oct 11, 2024 10:33<br>AM | Completed |                                          |         | Unsubmit       |
| Graduate Unit                                                                                               |                                |               | Oct 11, 2024 12:43<br>PM |                          | Draft     |                                          |         |                |

When both Academic Assessments have been submitted, the Progress column should display "Complete" for each Academic Assessment and the Status column of the Applicant Form has been updated to "Ready for Submission".

| Collection                                                                                                  | Initiator                       | Cycle         | Last Modified 🔱          | Submitted                | Progress  | Status                | Outcome | Actions        |
|----------------------------------------------------------------------------------------------------|---------------------------------|---------------|--------------------------|--------------------------|-----------|-----------------------|---------|----------------|
| Ontario Graduate Scholarship<br>Faculty of Arts and Science, Psychology, MA-Psychology, Canadian<br>citizen | Harry Potter<br>(stJ@gmail.com) | 2025-<br>2026 | Oct 11, 2024 12:56<br>PM |                          | Draft     | Ready for submission. |         |                |
| Applicant Form                                                                                              | Harry Potter<br>(: 1@gmail.com) |               | Oct 11, 2024 12:56<br>PM |                          | Draft     | Ready for submission. |         | View<br>Delete |
| Academic Assessment                                                                                         | Holmes, Sherlock                |               | Oct 11, 2024 12:56<br>PM | Oct 11, 2024 12:48<br>PM | Completed |                       |         | Unsubmit       |
| Academic Assessment                                                                                         | Storm, Susan                    |               | Oct 11, 2024 12:56<br>PM | Oct 11, 2024 10:33<br>AM | Completed |                       |         | Unsubmit       |
| Graduate Unit                                                                                               |                                 |               | Oct 11, 2024 12:56<br>PM |                          | Draft     |                       |         |                |

# Application: Page 8 – Application consent and declaration

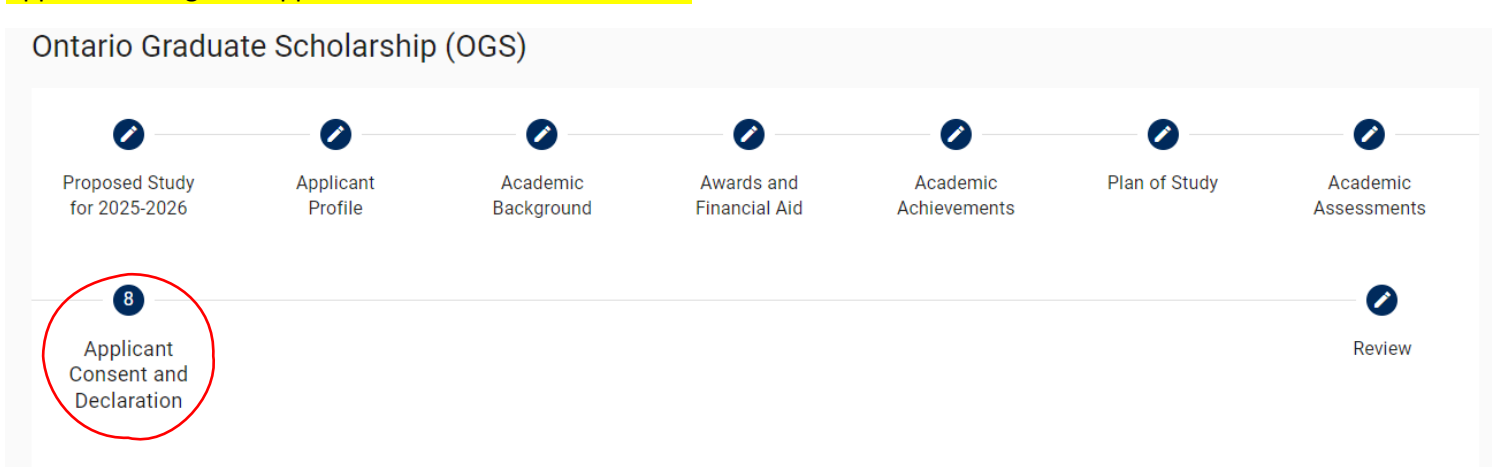

# **Applicant Consent and Declaration**

### Applicant's Consent to the Indirect and Disclosure of Personal Information

Your personal information provided on this application form, in the required documentation, and in all other communications related to your application and award of an Ontario Graduate Scholarship (OGS), including previous applications and awards of OGS, will be used by the University of Toronto to administer and finance the program.

Administration includes: determining your eligibility for an OGS; verifying your application; verifying your OGS award; considering any requests for review; maintaining and auditing your file; collecting overpayments and repayments; public reporting on the administration and financing of the OGS program; planning, delivering, evaluating and monitoring the OGS program for quality and improvements in both content and delivery; conducting risk management; error management; audit and quality assessment activities; conducting inspections or investigations; and conducting policy analysis; evaluation, and research related to all aspects of the OGS program. Financing includes: planning, arranging or providing funding of the OGS program.

Freedom of Information and Protection of Privacy Act:

### https://www.acorn.utoronto.ca/acorn/fippa/

The University is also required to report student-level enrolment-related data to the Ministry of Training, Colleges and Universities (MCU) as a condition of its receipt of operating grant funding. The MCU collects this enrolment data, which includes limited personal information such as Ontario Education Numbers, student characteristics and educational outcomes, in order to administer government postsecondary funding, policies and programs, including planning, evaluation and monitoring activities.

### Applicant's Declaration

I have given complete and true information on this application form and in the required supporting documentation.

I understand that I am responsible for providing all required supporting documentation as indicated on my application or as directed by the MCU or the University of Toronto in respect of my eligibility for an OGS.

I understand that information I provide will be verified and audited and the MCU may also conduct inspections and investigations.

I will keep a copy of my application and all required supporting documentation in the event that I am required to produce this information for audit, verification, inspection or investigation purposes.

I will promptly notify the University of Toronto in writing of any changes to the information that I have provided and of any changes to my eligibility for an OGS, including ceasing to be enrolled as a full-time student; receiving a NSERC, SSHRC, CIHR, Vanier, or QEII-GSST award.

I understand that any change to the information I provide and any change resulting from verification and audit will result in a reassessment.

I understand that if my application is reassessed, it may affect my eligibility and the amount of my OGS and, if required by the MCU I will promptly repay all or part of my OGS.

I agree that the University of Toronto can, without limitation collect, use and disclose personal information about me that is relevant to the consideration of my OGS application and its report to the MCU with respect to the granting of the OGS.

I have read and understood this section, including the notice of collection, use, and disclosure of my personal information and my signature attests to my consent to the indirect collection, use and disclosure of my personal information and that my declaration is complete and true. I understand that any fraudulent or misleading statement may result in proceedings for academic misconduct.

#### **Confirmation (required)**

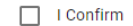

#### Required

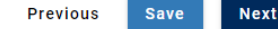

Application: Page 9 – Review

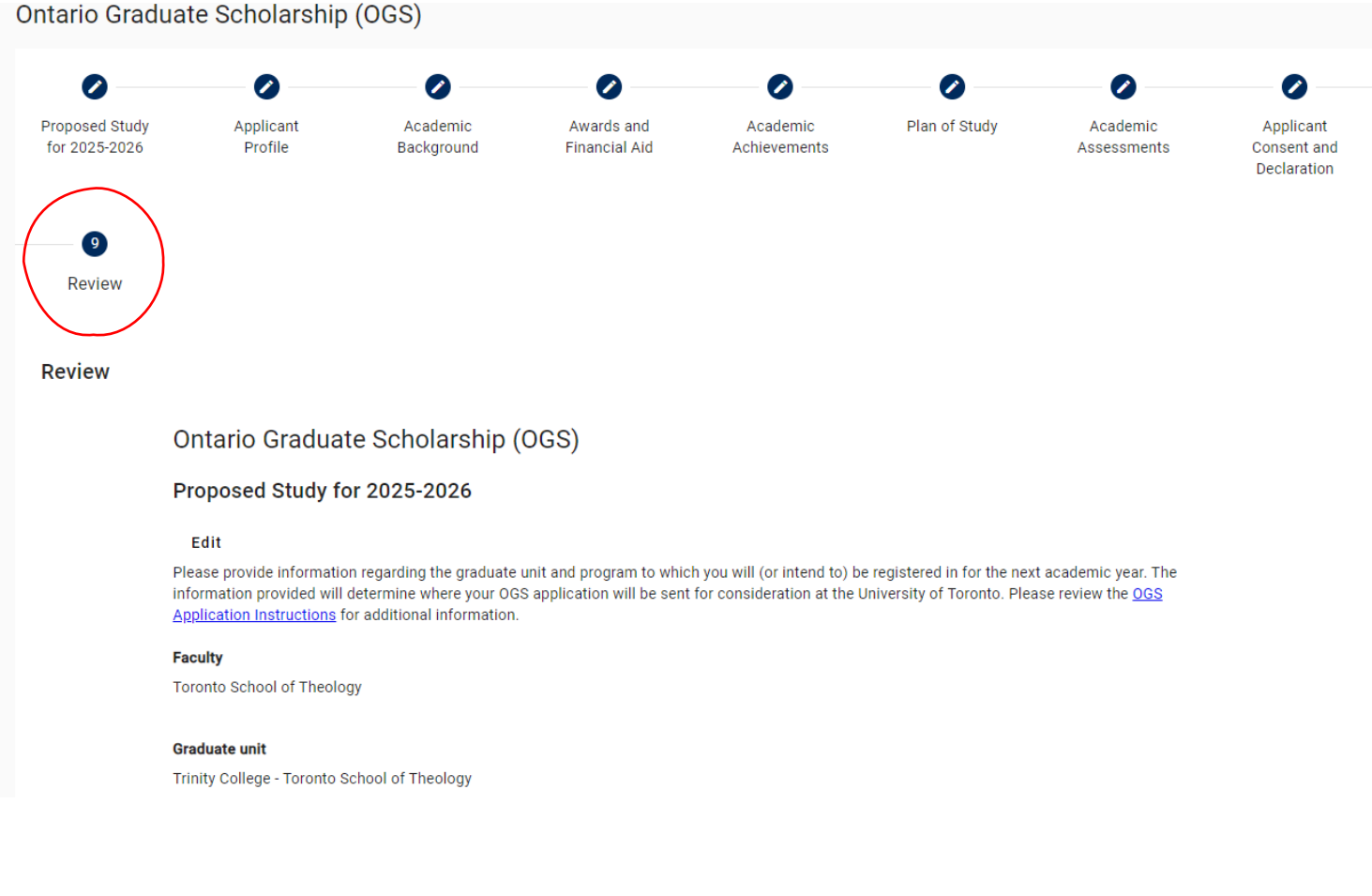

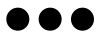

If one or both of the Academic Assessments have not yet been submitted, an error message will appear and the "Submit" button will not be useable.

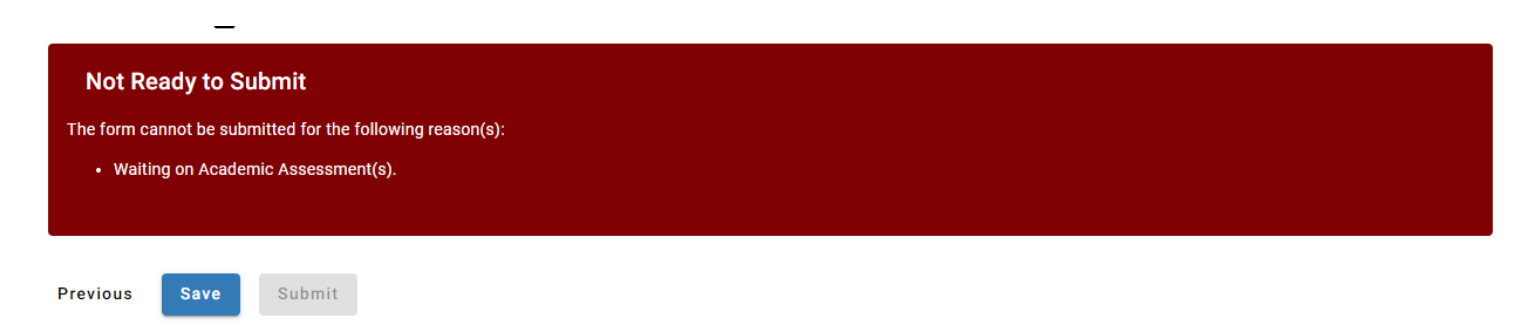

Once all components are complete, the error message will no longer be shown and the Submit button will turn blue and be useable. Remember once an application is submitted, no changes can be made.

Once the application has been submitted, a submission confirmation page will appear:

| Harry Potter         | Ontario Graduate Scholarship          |
|----------------------|---------------------------------------|
| \$                   | Your form was successfully submitted. |
| Logout 🥑 FIPPA       |                                       |
| Forms ^              |                                       |
| My Forms<br>New Form |                                       |

Note: You may save a copy of this confirmation # for your records (e.g., screenshot, copy and paste, etc).

Click on "My Forms" and the Progress column for the form will be showing as "Submitted" and the Status column for the form will be showing as "Received by Administrator":

| Harry Potter   | My Forms                                                                                                    |          |                         |               |                            |                    |                       |                |                              |              |          |
|----------------|----------------------------------------------------------------------------------------------------|----------|-------------------------|---------------|----------------------------|--------------------|-----------------------|----------------|------------------------------|--------------|----------|
| ٥              | Search                                                                                                    |          |                         |               |                            |                    |                       |                |                              |              | Q Search |
| Logout 9 FIPPA | Collection<br>Ontario Graduate Scholarship                                                                  | Ŧ        | Cycle<br>2025-2026      |               |                            | •                  | Progress<br>Draft, Su | ubmitted, Comp | oleted, Cancelled            |              | Ŧ        |
| Forms ^        | Last Modified Date Range                                                                                    |          |                         | Ē             | Submitted Date Rang        | je                 |                       |                |                              |              | ÷        |
| New Form       |                                                                                                    |          | ₹ Apply Fi              | lters         | ¢ Clear Filters            |                    |                       |                |                              |              |          |
|                | Collection                                                                                                  | Initiato | r                       | Cycle         | Last Modified $\downarrow$ | Submitted          |                       | Progress       | Status                       | Outcome      | Actions  |
|                | Ontario Graduate Scholarship<br>Faculty of Arts and Science, Psychology, MA-Psychology, Canadian<br>citizen | Harry F  | otter<br>gmail.com) وي. | 2025-<br>2026 | Oct 11, 2024 12:58<br>PM   | Oct 11, 2024<br>PM | 12:58                 | Submitted      | Received by<br>Administrator |              |          |
|                |                                                                                                    |          |                         |               |                            |                    |                       | Items per      | page: 25 💌                   | ] 1 - 1 of 1 |          |

When you click on your OGS form, you can view your form's details by clicking "View" under Actions on the Applicant Form:

| Collection                                                                                                  | Initiator                    | Cycle         | Last Modified 🔸          | Submitted                | Progress  | Status                       | Outcome | Actions |
|----------------------------------------------------------------------------------------------------|------------------------------|---------------|--------------------------|--------------------------|-----------|------------------------------|---------|---------|
| Ontario Graduate Scholarship<br>Faculty of Arts and Science, Psychology, MA-Psychology, Canadian<br>citizen | Harry Potter<br>(٤           | 2025-<br>2026 | Oct 11, 2024 12:58<br>PM | Oct 11, 2024 12:58<br>PM | Submitted | Received by<br>Administrator |         |         |
| Applicant Form                                                                                              | Harry Potter<br>(@gmail.com) |               | Oct 11, 2024 12:58<br>PM | Oct 11, 2024 12:58<br>PM | Submitted | Received by<br>Administrator |         | View    |
| Academic Assessment                                                                                         | Holmes, Sherlock             |               | Oct 11, 2024 12:58<br>PM | Oct 11, 2024 12:48<br>PM | Completed |                              |         |         |
| Academic Assessment                                                                                         | Storm, Susan                 |               | Oct 11, 2024 12:58<br>PM | Oct 11, 2024 10:33<br>AM | Completed |                              |         |         |
| Graduate Unit                                                                                               |                              |               | Oct 11, 2024 12:58<br>PM |                          | Draft     |                              |         |         |

Note: It is correct for your Graduate Unit form to show "Draft" Progress.

# **Academic Assessment Screenshots**

# Initial Email Invitation Sample:

SUBJECT: OGS Academic Assessment Request - University of Toronto \* \* \* Dear Sherlock Holmes, Hermione Granger is inviting you to provide a confidential Academic Assessment for the Ontario Graduate Scholarship (OGS) competition in the following graduate unit at the University of Toronto: Social Work. The applicant will not be able to submit the OGS application until the Academic Assessment has been completed, therefore the applicant requires your online assessment to be submitted before Monday, February 03, 2025 to allow the applicant sufficient time to finalize and submit their OGS application by the graduate unit's established OGS deadline. This deadline is set by the applicant, if you are unable to meet this deadline please contact the applicant directly. Applicants who fail to meet the unit's deadline will not be considered for this award. The Academic Assessment is a required component of the OGS application for each program of study. Should you have questions regarding this request please contact the above-named applicant directly. Web browser compatibility: For the best user experience, use the most update-to-date version of Google Chrome, Mozilla Firefox, Safari, or Microsoft Edge web browsers to complete the form. Internet Explorer is not compatible. It is recommended to use an incognito or private browsing window. If you are unable to access the form, verify your web browser version and update, if necessary, before trying again. We strongly recommend that you fully close all web browsers (i.e.: Chrome, Safari, Firefox) and open only one web browser window in order to access the online application. Having multiple browser windows open may cause errors in the submission of the form. If you are using a device within Toronto hospital network, you may not be able to access the form, please connect to a different Wi-Fi/internet connection to complete the form, for example your home network or U of T campus Wi-Fi. To continue to the Academic Assessment Form, click the link below: 01 Please complete this form by the requested deadline noted above or within 60 days of receiving this email, whichever comes first. If it is past the 60 days, you will need to email the applicant to ask them to re-send the Academic Assessment email request to you that will contain a new url link For Step-by-Step Referee Instructions and further information, please visit the U of T Ontario Graduate Scholarship website Sincerely,

School of Graduate Studies

University of Toronto

**Note**: The link to the Academic Assessment Form is only active for 60 days from the sent date of the email request. If it is past the 60 days, the referee will need to email the applicant to ask them to re-send the Academic Assessment request for a new email with a new url link.

Academic Assessment: Page 1 – Academic Assessment Report

Ontario Graduate Scholarship: Academic Assessment

OGS Academic Assessment

| 0                                                                                                    | 2                                                            |
|----------------------------------------------------------------------------------------------------|--------------------------------------------------------------|
| Academic<br>Assessment<br>Report                                                                                                    | Review                                                       |
| Academic Assessment Report                                                                                                    |                                                              |
| Please complete the form below. Once completed, you will be asked to review your assessment before submitting it to the student's application on the following page.<br>this form and return to it later, you may access the form again using the link that was provided in the original email request. Step by step Referee instructions can be for<br>Toronto OGS web page. | Should you wish to leave<br>bund on the <u>University of</u> |
| Student Information                                                                                                    |                                                              |
| Student name                                                                                                    |                                                              |
| Hermione Granger                                                                                                    |                                                              |
| Submission Information                                                                                                    |                                                              |
| Requested completion date                                                                                                    |                                                              |
| 2025-01-31                                                                                                    |                                                              |
| Referee Profile                                                                                                    |                                                              |
| I have known the student in my capacity as (e.g.supervisor) (required)                                                                                                    | ]                                                            |
|                                                                                                    |                                                              |
| During the following period                                                                                                    |                                                              |
| From (required)                                                                                                    |                                                              |
|                                                                                                    |                                                              |
| To (required)                                                                                                    |                                                              |
|                                                                                                    | Ē                                                            |
|                                                                                                    |                                                              |
| First name (required)                                                                                                    |                                                              |
| Sherlock                                                                                                    |                                                              |
| Last name (required)                                                                                                    |                                                              |
| Holmes                                                                                                    |                                                              |
| Title (required)                                                                                                    |                                                              |
|                                                                                                    |                                                              |
| Institution/Organization (required)                                                                                                    |                                                              |

Department (required)

#### Academic Assessment

Carefully mark the category that best describes the candidate's academic performance in relation to all students at a similar stage that you have previously evaluated. If you know the candidate in a professional capacity, please rank the candidate from that perspective. Please apply the strictest interpretations of the rankings indicated below. For example, the ranking of a candidate in the top category is expected to occur infrequently. In addition, please elaborate on the assessment or provide other relevant comments in the box provided below.

|                             | Top 2%     | Top 5% | Top 20% | <b>Top 50%</b> | Lower 50% | Unable to evaluate |
|-----------------------------|------------|--------|---------|----------------|-----------|--------------------|
| Background preparation      | 0          | 0      | 0       | 0              | 0         | 0                  |
| Originality                 | 0          | 0      | 0       | 0              | 0         | 0                  |
| Present ability at research | 0          | 0      | 0       | 0              | 0         | 0                  |
| Research potential          | 0          | 0      | 0       | 0              | 0         | 0                  |
| Industriousness             | 0          | 0      | 0       | 0              | 0         | 0                  |
| Judgement                   | 0          | 0      | 0       | 0              | 0         | 0                  |
| Oral and written skills     | 0          | 0      | 0       | 0              | 0         | 0                  |
| Overall ability             | $\bigcirc$ | 0      | 0       | 0              | 0         | 0                  |

### Assessment Details

Provide details on your assessment of the applicant's skills, abilities, achievements, experience, and contributions related to the categories listed in the table above. Consult the "Enter the Assessment Details" section in OGS Referee Instructions posted on the SGS OGS webpage for guidance on what to include in the box below.

# (required)

#### Required

# Consent (required)

I consent to having my OGS academic assessment for this applicant be used for other graduate award competitions at the University of Toronto, for which the applicant may be eligible. (Note, only University administrators authorized to use the OGS application for award competitions will be able to view your assessment.)

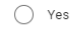

No

### Privacy Statement

Freedom of Information and Protection of Privacy Act: https://www.acorn.utoronto.ca/acorn/fippa/

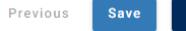

Next

| Academic Assessment: Page 2 – Review |
|--------------------------------------|
|--------------------------------------|

| Ontario Graduate Scholarship Award: Academic Assessment |                                                                                                    |  |
|---------------------------------------------------------|----------------------------------------------------------------------------------------------------|--|
|                                                         | OGS Academic Assessment                                                                                                    |  |
|                                                         | Cademic Review<br>Assessment<br>Report                                                                                            |  |
|                                                         | Review                                                                                                    |  |
|                                                         | ① You are almost done. Please review the information below to ensure it is accurate, then click Submit at the bottom of the page. |  |
|                                                         | •••                                                                                                    |  |
|                                                         | Previous Save Submit                                                                                                    |  |

# Academic Assessment: Page 3 – Submission confirmation

| Ontario Graduate Scholarship |                                       |
|------------------------------|---------------------------------------|
|                              | Your form was successfully submitted. |
|                              | CONFIRMATION #: 44                    |

# To unsubmit the Academic Assessment Form to your referee

If you click anywhere on a form's row, the form components will appear below. The OGS form components will include the applicant form and Academic Assessments (once they have been initiated). For each form component, you will be able to see the component's individual progress, last modified date, status, and access the Actions options for that particular component. The Academic Assessments have the Actions item to Resend or **Unsubmit**.

| Collection                                                                                               | Initiator                       | Cycle         | Last Modified $\downarrow$ | Submitted             | Progress  | Status                                   | Outcome | Actions        |
|----------------------------------------------------------------------------------------------------|---------------------------------|---------------|----------------------------|-----------------------|-----------|------------------------------------------|---------|----------------|
| Ontario Graduate Scholarship<br>Faculty of Arts and Science, Psychology, MA-Psychology, Canadian citizen | Harry Potter<br>(: I@gmail.com) | 2025-<br>2026 | Oct 11, 2024 4:09 PM       |                       | Draft     | Waiting on<br>Academic<br>Assessment(s). |         |                |
| Applicant Form                                                                                           | Harry Potter<br>(: @gmail.com)  |               | Oct 11, 2024 4:09 PM       |                       | Draft     | Waiting on<br>Academic<br>Assessment(s). |         | View<br>Delete |
| Academic Assessment                                                                                      | Holmes, Sherlock                |               | Oct 11, 2024 4:02 PM       | Oct 11, 2024 12:48 PM | Completed |                                          |         | Unsubmit       |
| Academic Assessment                                                                                      | Storm, Susan                    |               | Oct 11, 2024 4:09 PM       |                       | Draft     | Sent: Oct 11, 2024<br>4:09 PM            |         | Resend         |
| Graduate Unit                                                                                            |                                 |               | Oct 11, 2024 4:02 PM       |                       | Draft     |                                          |         |                |

# Unsubmitted Email Sample:

SUBJECT: Action Required: OGS Academic Assessment is now unsubmitted - University of Toronto

\* \* \*

#### Dear Sherlock Holmes,

As per your request (or the applicant's request), the OGS Academic Assessment previously submitted for Hermione Granger, has now been unsubmitted and returned to you for updating/editing. Please note, this process does not change the deadline to submit, and this application is now considered incomplete.

The Academic Assessment must be resubmitted before Monday, February 03, 2025 as determined by the applicant. If this date has passed and a new deadline has not already been provided to you by the applicant, please contact the applicant directly. Applicants are reminded to monitor the progress of their application to ensure the Academic Assessment form is resubmitted in time to complete their application and meet the graduate unit deadline.

To continue to the Academic Assessment, click the link below:

Web browser compatibility: For the best user experience, use the most update-to-date version of Google Chrome, Mozilla Firefox, Safari, or Microsoft Edge web browsers to complete the form. Internet Explorer is not compatible. It is recommended to use an incognito or private browsing window. If you are unable to access the form, verify your web browser version and update, if necessary, before trying again.

We strongly recommend that you fully close all web browsers (i.e.: Chrome, Safari, Firefox) and open only one web browser window in order to access the online application. Having multiple browser windows open may cause errors in the submission of the form.

If you are using a device within Toronto hospital network, you may not be able to access the form, please connect to different Wi-Fi/internet connection to complete the form, for example your home network or U of T campus Wi-Fi.

School of Graduate Studies

University of Toronto

# To Resend the Academic Assessment Form request to your referee

If you click anywhere on a form's row, the form components will appear below. The OGS form components will include the applicant form and Academic Assessments (once they have been initiated). For each form component, you will be able to see the component's individual progress, last modified date, status, and access the Actions options for that particular component. The Academic Assessments have the Actions item to **Resend** or Unsubmit. The Sent date under the Status column indicates when the invitation was most recently sent to the referee.

| Collection                                                                                                  | Initiator                                     | Cycle         | Last Modified 🔱         | Submitted                | Progress  | Status                                   | Outcome | Actions        |
|----------------------------------------------------------------------------------------------------|-----------------------------------------------|---------------|-------------------------|--------------------------|-----------|------------------------------------------|---------|----------------|
| Ontario Graduate Scholarship<br>Faculty of Arts and Science, Psychology, MA-Psychology, Canadian<br>citizen | Harry Potter<br>(studentfongtest+1@gmail.com) | 2025-<br>2026 | Oct 11, 2024 4:02<br>PM |                          | Draft     | Waiting on<br>Academic<br>Assessment(s). |         |                |
| Applicant Form                                                                                              | Harry Potter<br>(studentfongtest+1@gmail.com) |               | Oct 11, 2024 4:02<br>PM |                          | Draft     | Waiting on<br>Academic<br>Assessment(s). |         | View<br>Delete |
| Academic Assessment                                                                                         | Holmes, Sherlock                              |               | Oct 11, 2024 4:02<br>PM | Oct 11, 2024 12:48<br>PM | Completed |                                          |         | Unsubmit       |
| Academic Assessment                                                                                         | Storm, Susan                                  |               | Oct 11, 2024 4:02<br>PM |                          | Draft     | Sent: Oct 11, 2024<br>10:24 AM           |         | Resend         |
| Graduate Unit                                                                                               |                                               |               | Oct 11, 2024 4:02<br>PM |                          | Draft     |                                          |         |                |

# Resend Email Sample:

SUBJECT: Resend: OGS Reference Request from the University of Toronto

Dear Susan Storm.

Hermione Granger is inviting you to provide an Academic Assessment Report for the Ontario Graduate Scholarship (OGS) competition in the following graduate unit at the University of Toronto: Social Work.

The applicant will not be able to submit the OGS application until the Academic Assessment Report has been completed, therefore the applicant requires your online assessment to be submitted before Monday, February 03, 2025 to allow the applicant sufficient time to finalize and submit their OGS application by the graduate unit's established OGS deadline. This deadline is set by the applicant, if you are unable to meet this deadline please contact the applicant directly. Applicants who fail to meet the unit's deadline will not be considered for this award.

The Academic Assessment Report is a required component of the OGS application for each program of study. Should you have questions regarding this request please contact the above named applicant directly.

To continue to the Academic Assessment Form, click the link below:

ntt 3d

Please complete this form by the requested deadline noted above or within 60 days of receiving this email, whichever comes first. If it is past the 60 days, you will need to email the applicant to ask them to re-send the Academic Assessment email request to you that will contain a new url link.

(dzFkb(

For further information, please visit the <u>U of T Ontario Graduate Scholarship</u> website.

Sincerely,

School of Graduate Studies

University of Toronto